## Patto dei Sindaci e il Clima Comune di Barcellona Pozzo di Gotto

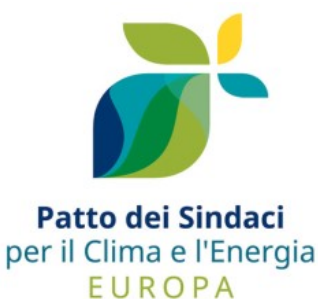

Procedura di accesso alla Piattaforma per la concertazione delle Azioni del PAESC con gli stakeholders

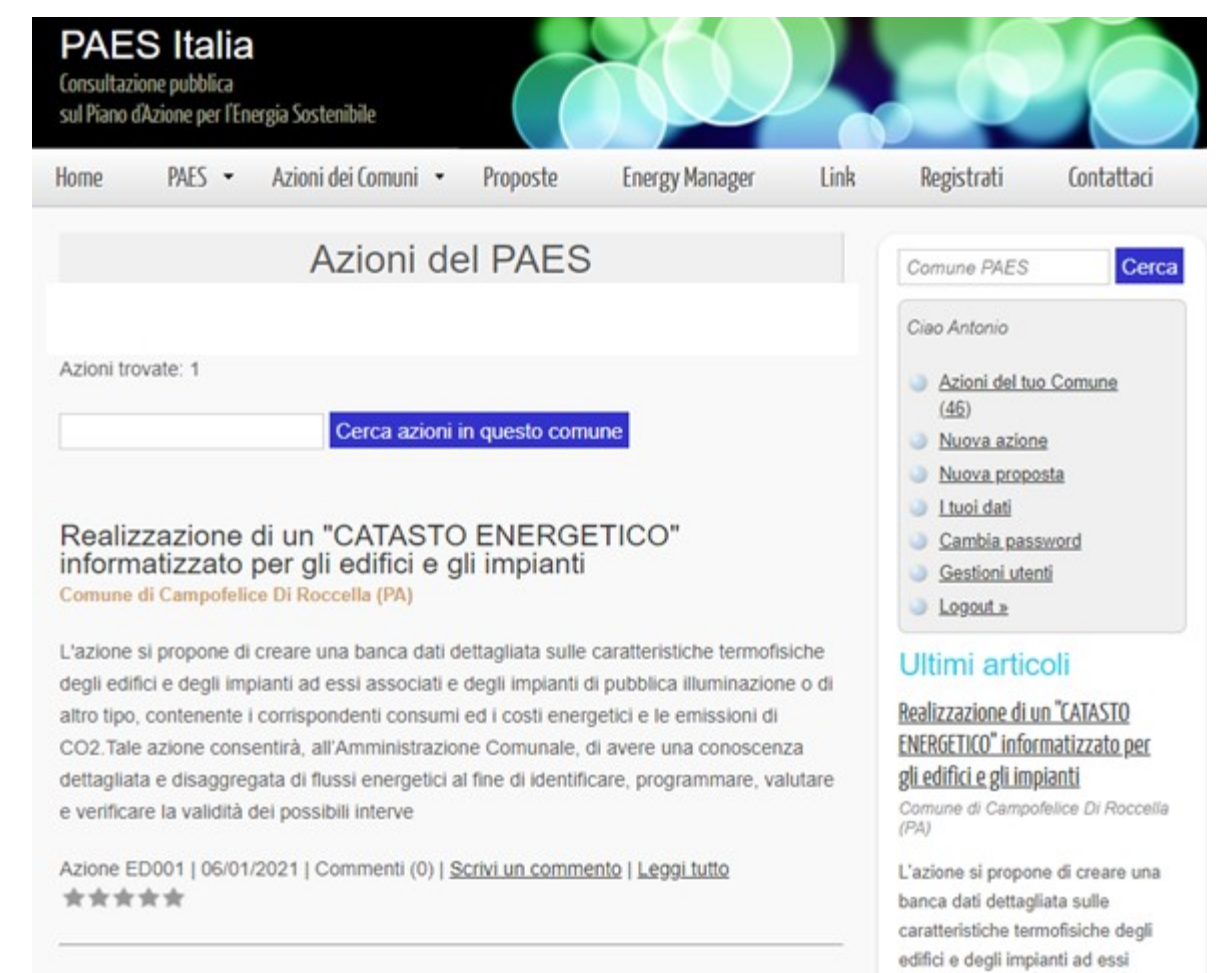

## Procedura di accesso alla Piattaforma Paesitalia.it

- Digitare sul prompt del browser di internet: <u>www.paesitalia.it</u>
- Effettuare un click con il mouse sull'etichetta «Non sei registrato?».

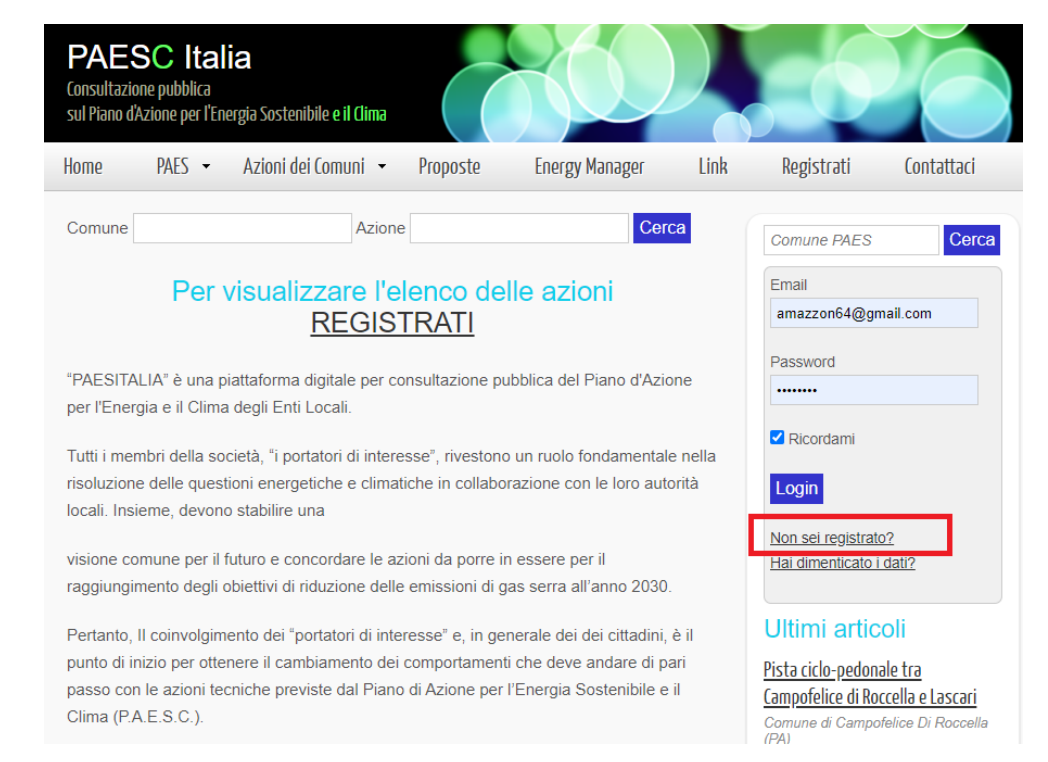

#### Procedura di accesso alla Piattaforma Paesitalia.it

Per partecipare volontariamente alla concertazione delle Azioni del PAESC, bisogna iscriversi al sito fornendo alcuni dati. Fra i dati raccolti dal sito internet non ci sono dati personali quali: nome, cognome, indirizzo, numero di telefono. Sono richiesti soltanto i dati dell'Organizzazione di appartenenza ed il ruolo ricoperto e un indirizzo email, che viene accettato anche se non contiene alcun riferimento al nome e al cognome dell'utente. Non vengono utilizzati cookie, o di altri strumenti di tracciamento per identificare l'utente e le relative preferenze, poiché il sito non alcuno scopo commerciale.

| Registrati                                                                                                    | Comune PAES Cerca                                     |
|----------------------------------------------------------------------------------------------------|-------------------------------------------------------|
| La registrazione al sito permette l'inserimento di nuovi commenti agli articoli pubblicati.<br>Il nome, il cognome e la denominazione (campo opzionale) verranno pubblicati insieme al<br>commento come firma dell'autore. | Email<br><i>Tua email</i><br>Password                 |
| Comune PAES                                                                                                    | ******                                                |
| Denominazione associazione, ente , Comune o azienda etc                                                                                                    | Login                                                 |
| Ruolo                                                                                                    | <u>Non sei registrato?</u><br>Hai dimenticato i dati? |
| Immagine (opzionale, solo JPG o PNG)   Scegli file Nessun file selezionato                                                                                                    |                                                       |
| *Email (non verrà pubblicata)                                                                                                    |                                                       |
| Password (6-20 caratteri)                                                                                                    |                                                       |
| Informativa Privacy                                                                                                    |                                                       |
| Presto il mio consenso al trattamento dei miei dati personali ai sensi dell'art. 7 del<br>Regolamento (UE) 2016/679 e dell'art. 13 del D. Lgs. 196/2003.                                                                   |                                                       |
| Registrati                                                                                                    |                                                       |

I dati inseriti dall'utente dimostrano la sua libera scelta di partecipare volontariamente alla concertazione sulle Azioni del PAESC indetta dal Comune; non vi sono altri scopi.

## Procedura di accesso alla Piattaforma Paesitalia.it

L'indirizzo mail e la password serviranno per effettuare il login e partecipare alla concertazione delle Azioni del PAESC

| *Email (non verrà pubblicata) |                  |
|-------------------------------|------------------|
|                               |                  |
|                               |                  |
| Password                      |                  |
|                               | (6-20 caratteri) |

Una volta effettuato il login, l'utente sarà abilitato a esprimere un voto sa una a cinque stelle e un giudizio/commento.

Appariranno le pagine che contengono descrizione di tutte e tutte le azioni del PAESC.

Per accedere alle pagine successive alla prima, basta selezionare il numero di pagina posizionato in alto sulla destra.

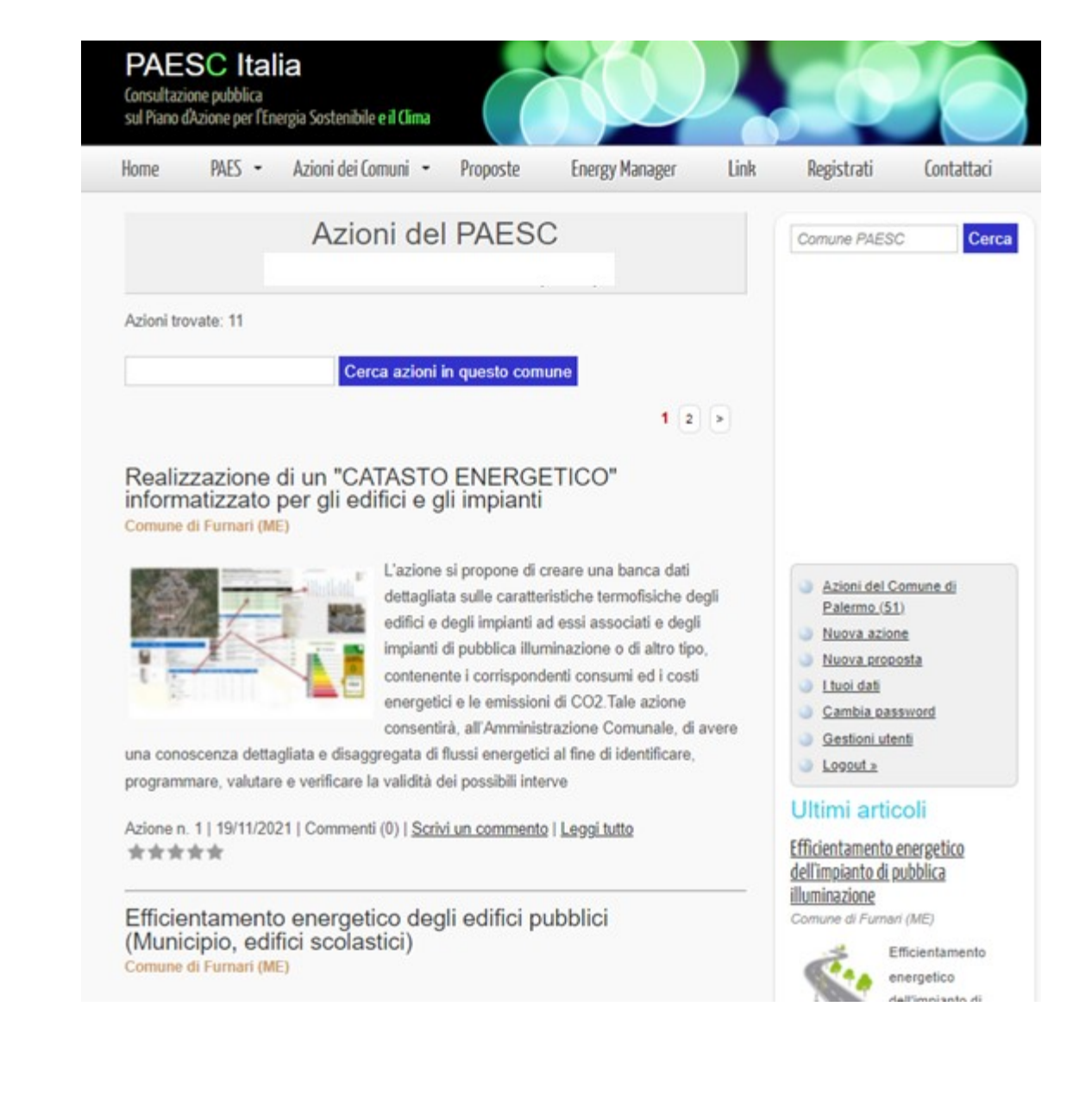

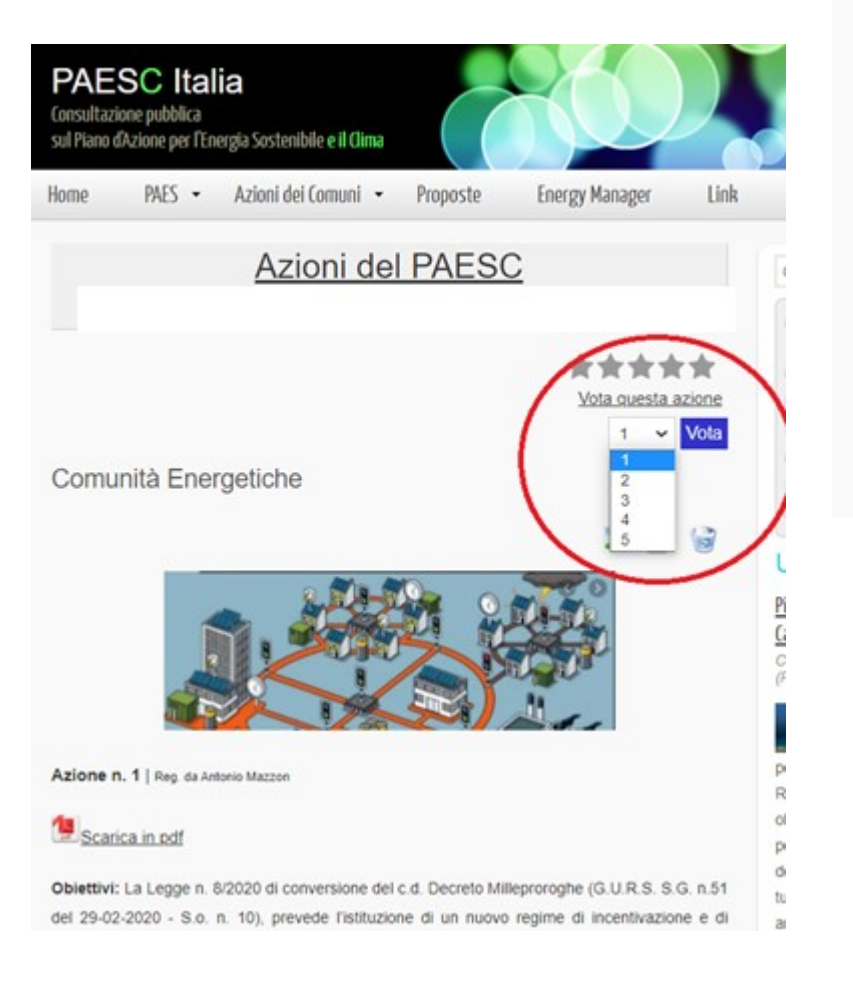

#### Commenti (0)

Scrivi un commento (Caratteri 0/2000)

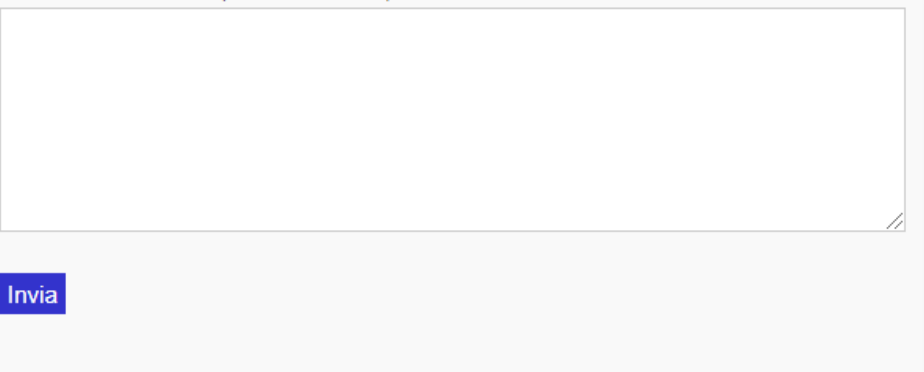

Effettuando un click del mouse sull'azione desiderata, apparirà la sceda dell'azione, che potrà essere letta e su di essa si potrà esprimere un commento ed una valutazione sulla priorità dell'azione (voto fino a 5 stelle)

IMPORTANTE: dopo aver espresso il voto e scritto i commenti, effettuare un click del mouse sul tasto INVIA per confermare la partecipazione alla procedura di concertazione delle Azioni del PAESC.

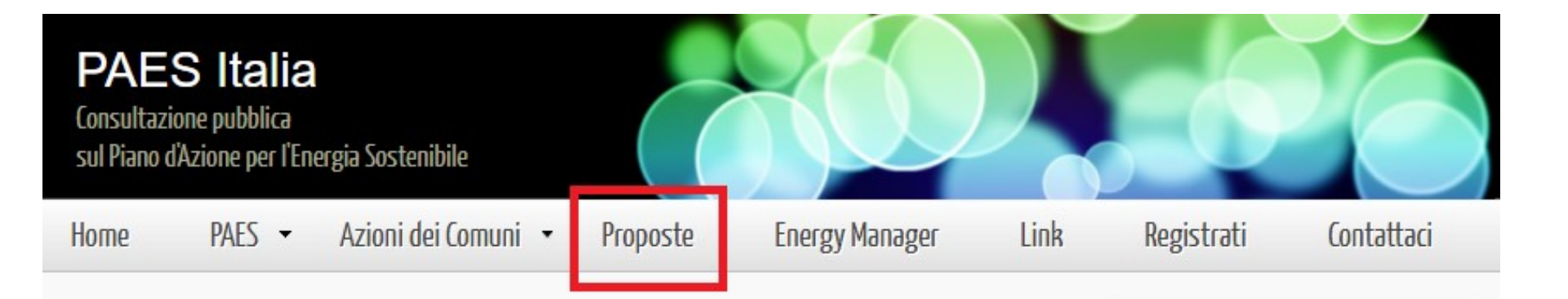

Gli stakeholders possono inviare proposte di nuove azioni da sottoporre all'Amministrazione Comunale per l'eventuale inserimento nel PAESC. Le proposte dovranno essere redatte secondo un formato standard scaricabile dal sito web. Selezionare l'etichetta «Proposte» sulla barra in alto (vedi figura), apparirà una pagina dedicata. Quindi scaricare la scheda in formato word e dopo averla compilata, effettuare il click del mouse sulla etichetta «Inviaci la tua proposta».

# Dopo aver selezionato l'etichetta «Proposte» sulla barra in alto apparirà una pagina dedicata:

#### Proposte

Questa sezione consente a tutti i portatori di interesse, partecipanti alla consultazione pubblica on-line, di inviare proposte di nuove azioni da inserire nel PAES della propria città. Le proposte possono riguardare azioni la cui attuazione è di competenza dell'Ente Locale, oppure, azioni programmate o già attuate da altri Enti Pubblici territoriali e da Organizzazioni e Aziende private.

Le proposte dovranno essere <u>inviate</u> in formato PDF, secondo lo schema scaricabile dal seguente link, e solo dopo un controllo del responsabile del PAES locale, verranno pubblicate su questo sito, per sottoporle alla consultazione pubblica.

Cerca

Quindi, tutte le azioni del PAES sottoposte a consultazione pubblica, verranno inviate per l'esame del Consiglio Comunale del competente Ente Locale.

Inviaci la tua proposta

Scheda di azione proposta

Visualizza le proposte del comune di

Quindi scaricare la scheda in formato word e dopo averla compilata, effettuare il click del mouse sulla etichetta «Inviaci la tua proposta».

Si ringraziano tutti coloro che volontariamente vorranno dara il proprio contributo alla elaborazione del Piano di Azione per l'Energia Sostenibile e il Clima.

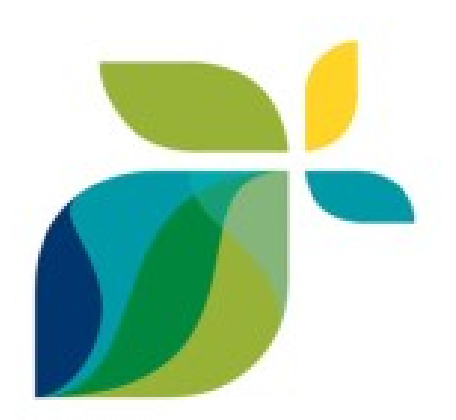

Patto dei Sindaci per il Clima e l'Energia E U R O P A